SDカードからレピータリストの設定

## ID-31/ID-51シリーズ, ID-52, ID-4100, ID-5100, IC-705, IC-7100, IC-9700 <sub>フォルダ</sub>ーの構成

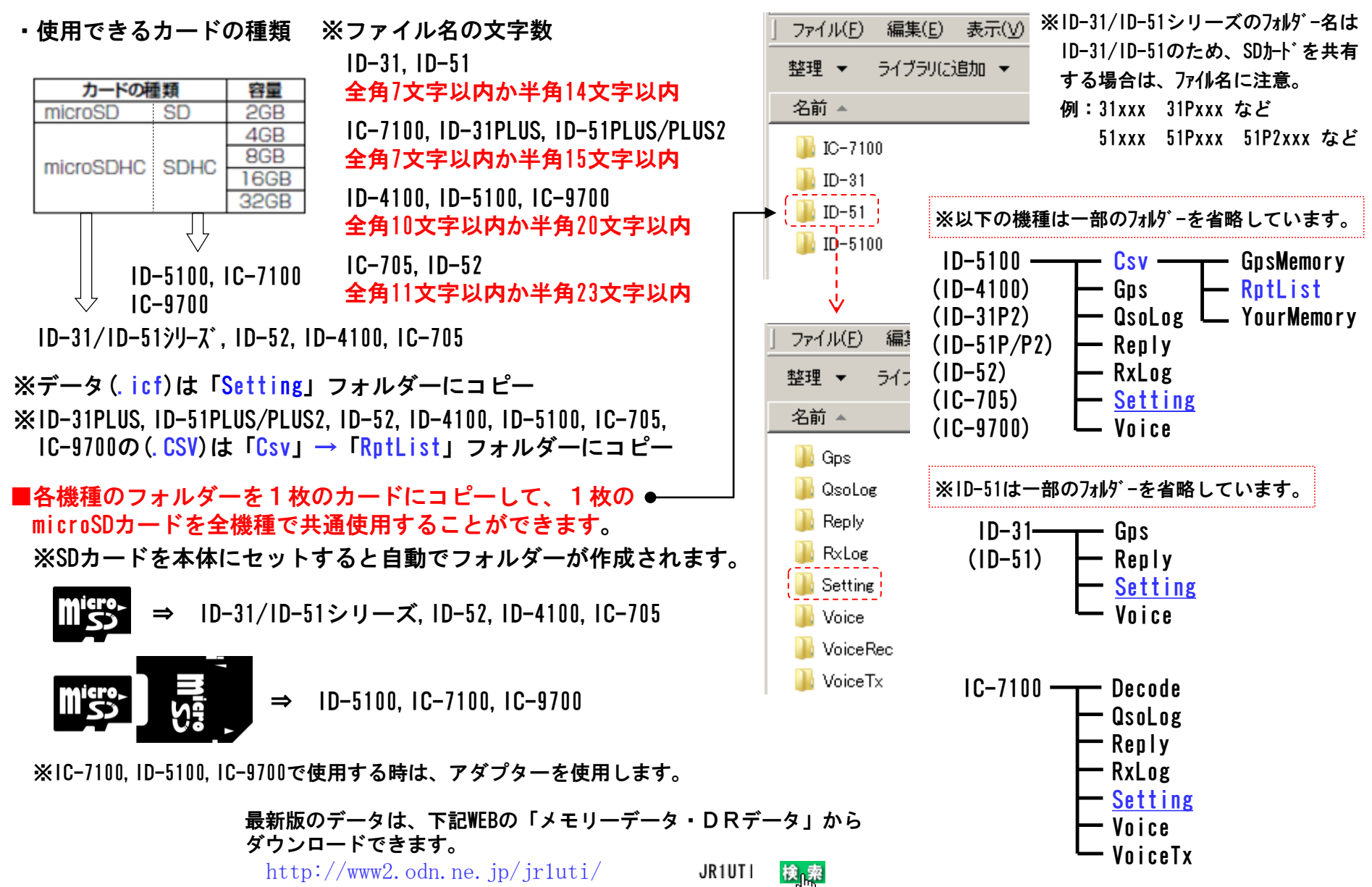

1 / 4

Ver. 12 : 2021/10/23

## ID-31/ID-51の設定操作(icfファイルでロード)

※ID-31PLUS, ID-51PLUS/PLUS2, ID-52, ID-4100, IC-705, IC-9700で「CSV」ファイルでインボートする場合は「ID-5100の設定操作」を 参照してください。

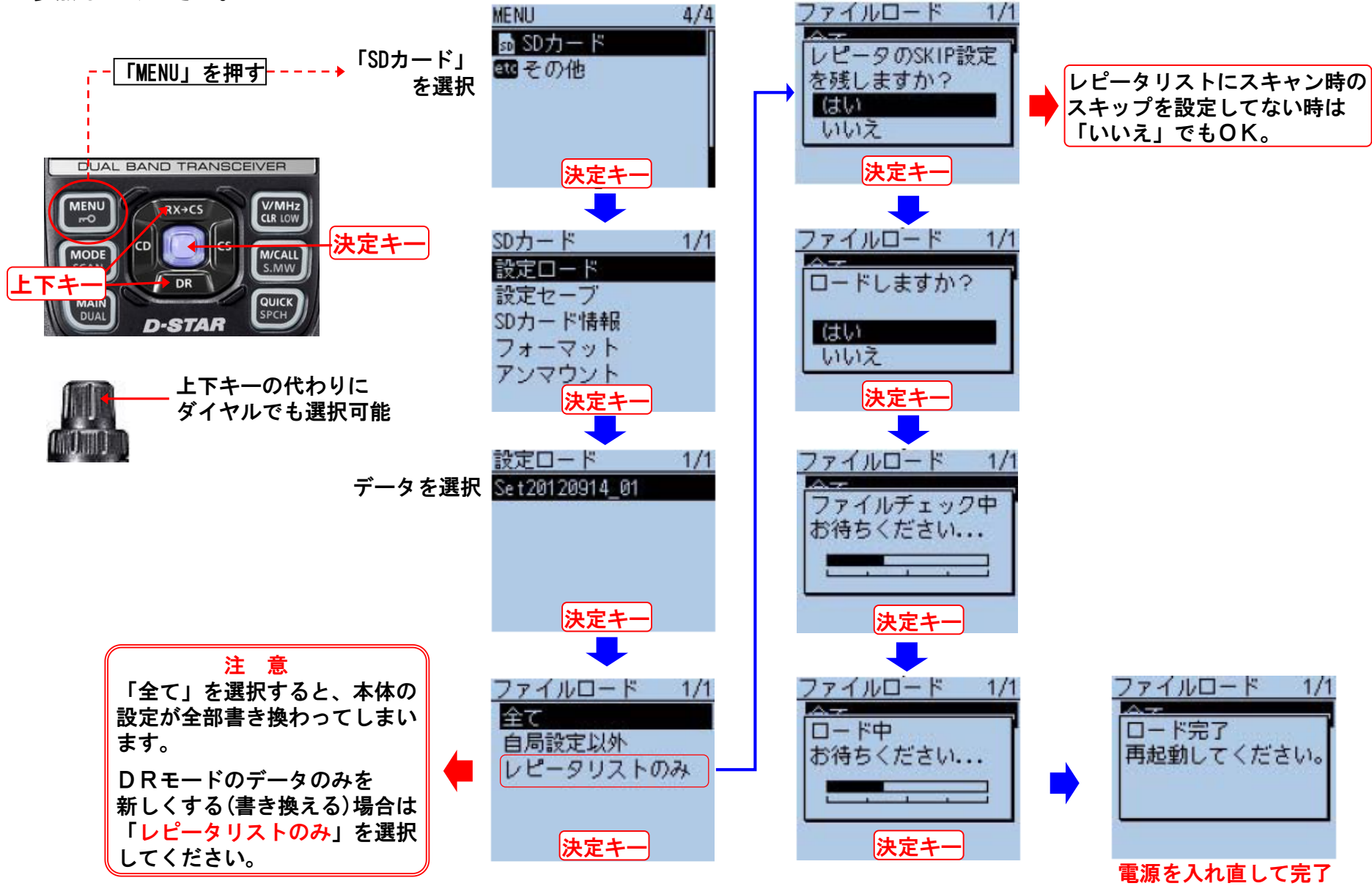

## ID-5100の設定操作(CSVファイルでインポート)

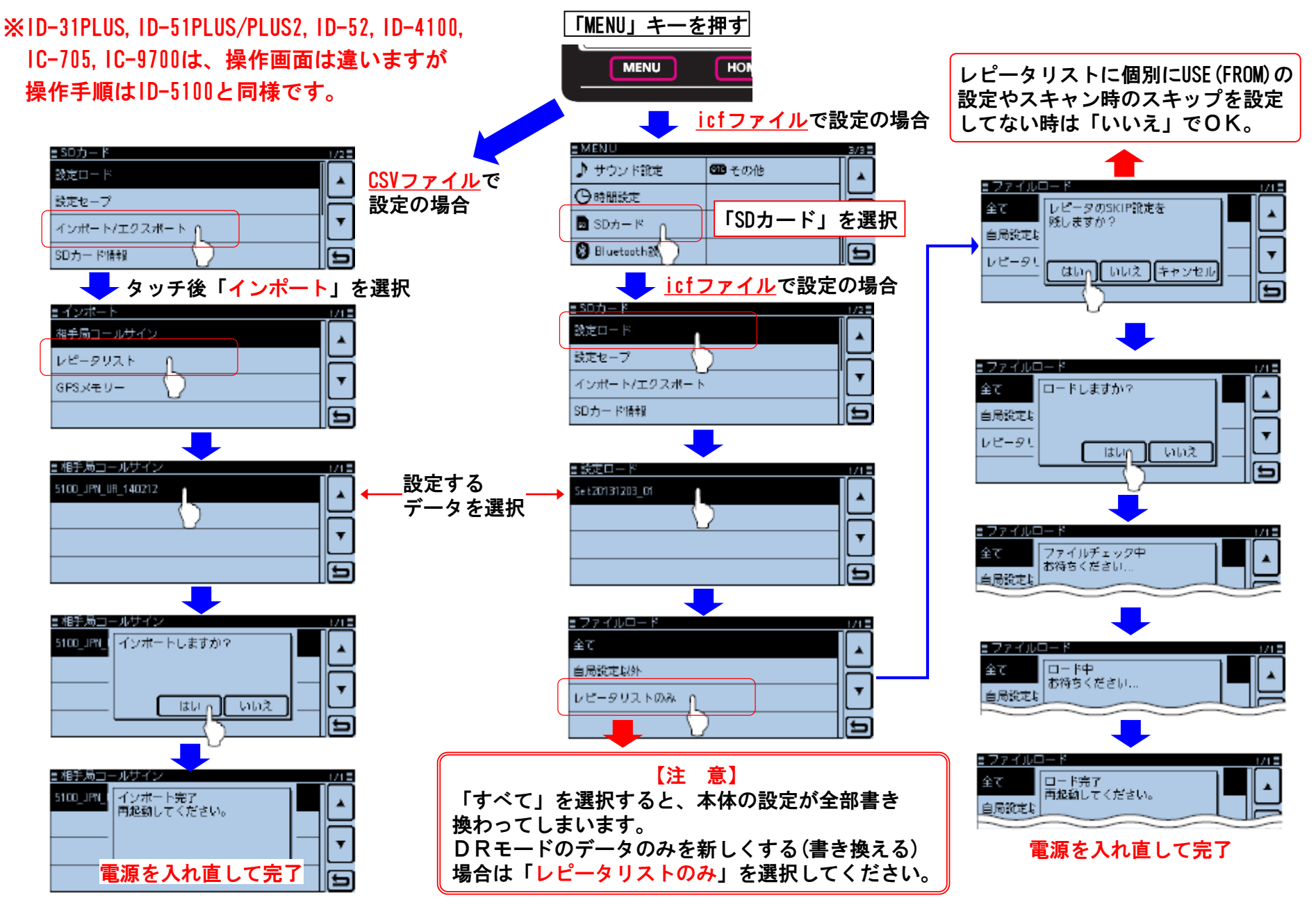

## IC-7100の設定操作

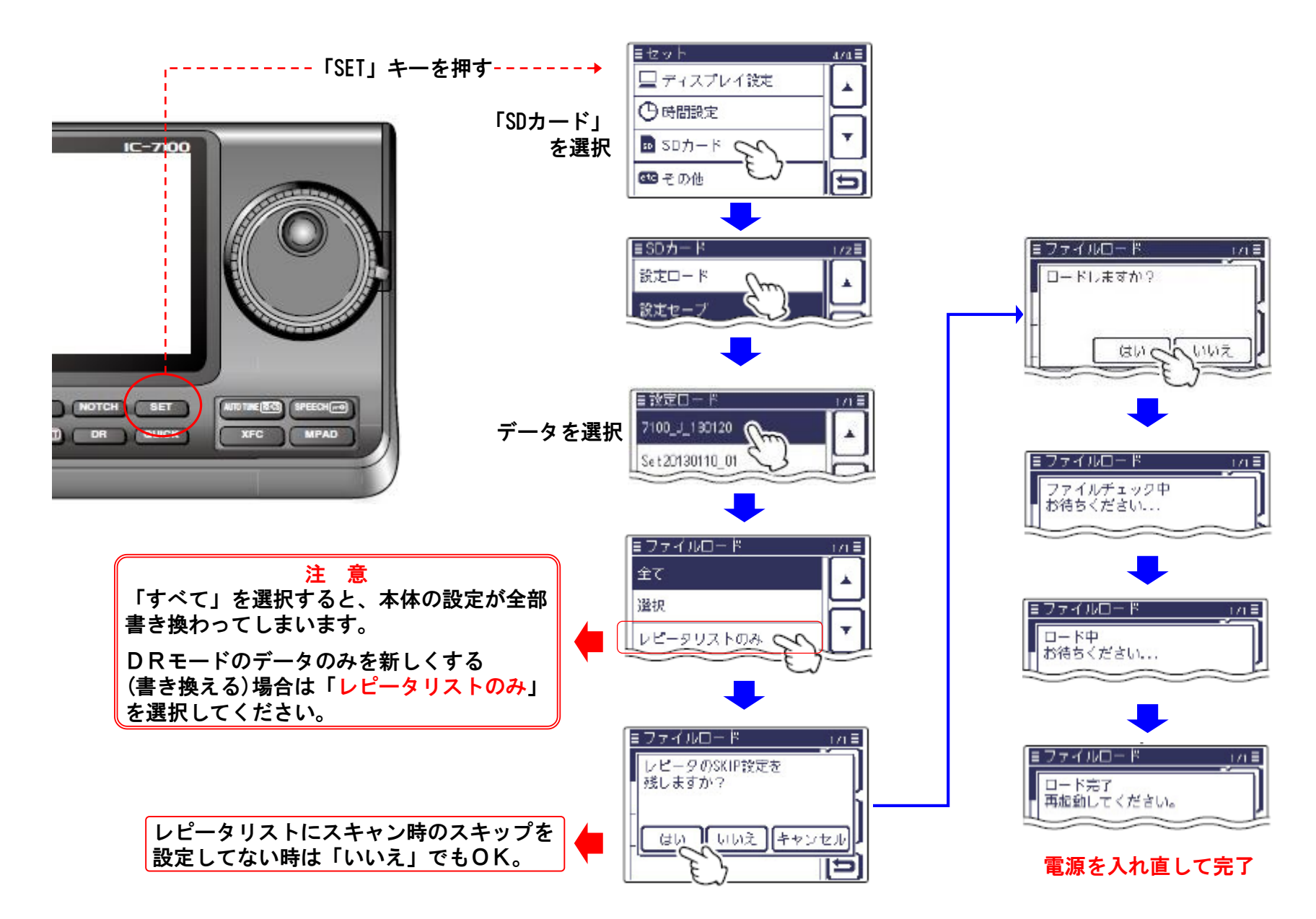

Ver. 12 : 2021/10/23